Classi の使い方について

今後 Classi を使って課題やアンケートの配信が本格的に始まります。それにともない、これまで 学習動画以外は禁止していた Classi の操作を全面的に許可しますので、操作に慣れるようにして ください。また、課題の受け取りや提出にどの機能を使えばいいかを以下に示すので、併せて練習 してください。なお、Classi による課題の配信は5月11日を予定しているので、それ以前に入手 可能となっている課題がある場合は、まだ解答しないでください。

1. <u>トップ画面下</u>

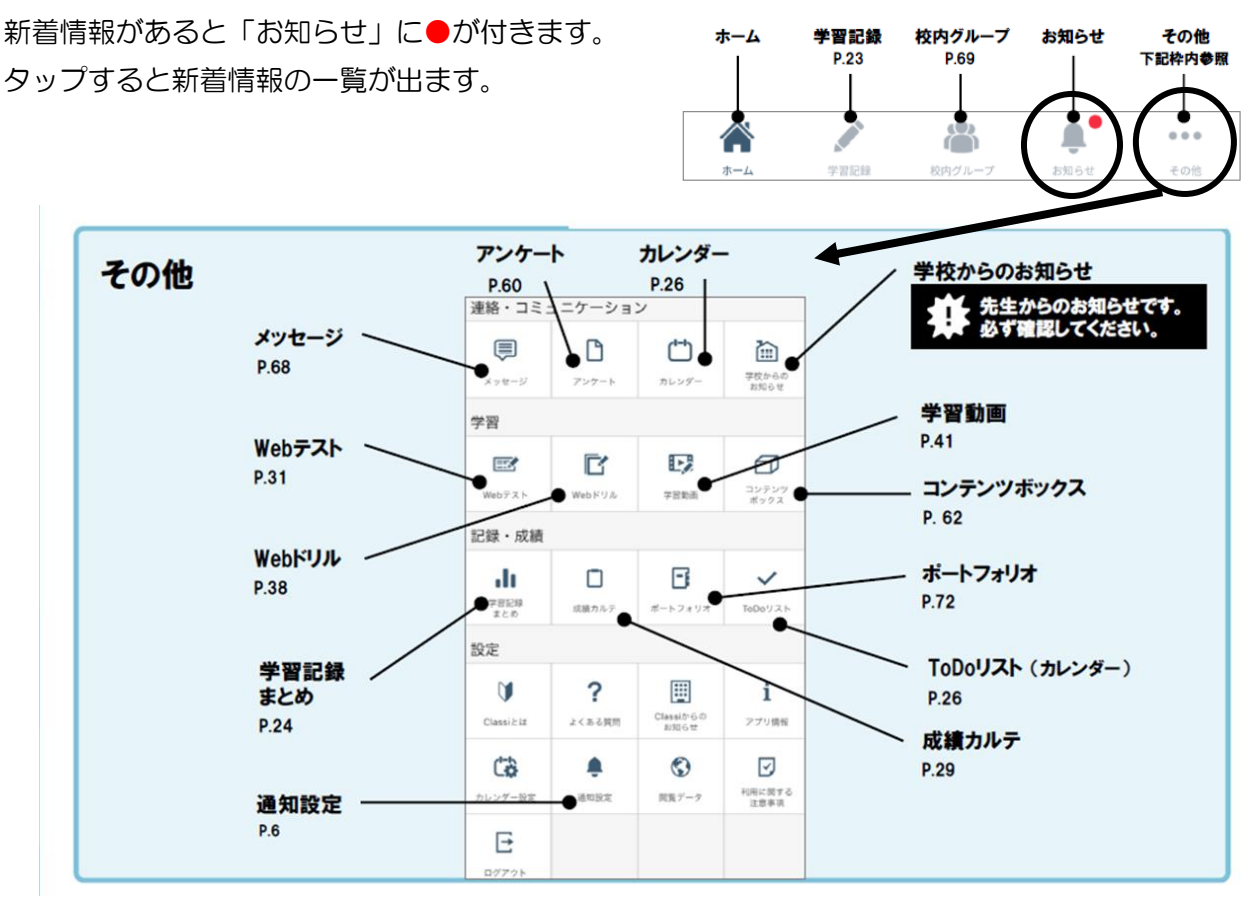

2. <u>校内グループ</u>

学校や先生からのお知らせが見られます。「メニュー」 アイコンをタップすると、自分が所属しているグループ(クラス・学年・授業等)の一覧が表示され、タップすると学校や先生からのコメントが見られます。

3. コンテンツボックス

先生から配信される課題や課題の指示を受け取ったり、課題を提出したりすることができます。 課題は毎週月曜日配信予定なので、必ずチェックしましょう。 なお、課題の詳しい受け取り・提出方法は後日お知らせします。

4. <u>Web テスト</u>

先生から課題が配信されます。コンテンツボックスで「Webテストが配信されます」と指示が あった場合は、このアイコンをタップしてください。 なお、「先生に質問する」機能は使用できません。

5. <u>アンケート</u>

学校から新入生アンケートや毎日の健康調査が配信されます。ここをタップして回答してくだ さい。なお、最後に「完了する」ボタンをタップすれば、回答は先生に送信されます。回答が 不十分な場合は、送信したアンケートが先生から戻ってくる場合があります。

6. <u>メッセージ</u>

この機能は使用できなくなっています。

※ さらに詳しい使い方の説明は、Web版 Classiの「ご利用ガイド」に掲載されています